# **Control Presupuestal**

Al terminar de ver este tutorial, Usted será capaz de formular el presupuesto nominal de gastos de uno y hasta 2 ejercicios de 12 meses, a partir del mes que se indique y no necesariamente de Enero a Diciembre por ejemplo puede hacerlo de Septiembre a Agosto del siguiente año.

Es muy importante saber que al hacer un presupuesto, no afecta ni modifica la información de sus nóminas. Haga su presupuesto con toda confianza porque solo utiliza de lectura la información con la que habitualmente opera su nómina en curso y la guarda en archivos distintos.

Le pedirá el sistema 2 datos que debe estimar, a saber: el probable salario mínimo y la prima de riesgo a partir de Marzo del año siguiente.

Podrá indicar nuevas prestaciones en su contrato colectivo de Trabajo, plantillas de trabajadores por periodos de contratación temporal, aumentos de sueldo grupales o individuales, etc.

Calcular el presupuesto de gastos resultante y hacer modificaciones hasta obtener el presupuesto más deseable que establecerá como definitivo para que el sistema le informe mes a mes de las desviaciones entre ejercido y presupuestado.

Al final, el sistema hace todas las nominas del año, mes a mes y muestra los resultados y si nos es de su agrado, podrá hacer ajustes hasta que sean de su satisfacción

## Empecemos.

Ingrese al modulo de control presupuestal del menú principal de los **APSISISTEMAS** que ofrece el ciclo que vamos a aprender con funciones de la A a la G.

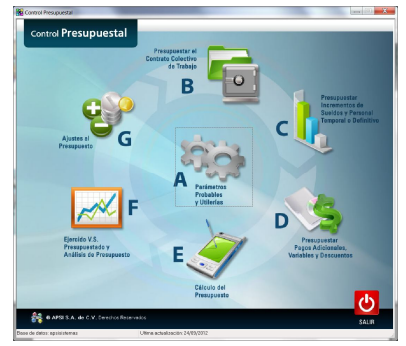

Ingrese a la **Función A: Parámetros probables y utilerías** donde definiremos la empresa o empresas, si es un corporativo, a presupuestar las fechas de inicio y termino del presupuesto, salarios mínimos probables y la probable prima de riesgo.

| opciones generales par | a el Presupuesto |                        |                           |                   |          |                   |
|------------------------|------------------|------------------------|---------------------------|-------------------|----------|-------------------|
| Parámetros y Empresas  | a Presupuestar   | lad Millingsy Firms al | Belor, Dissolption, Anno  | ngăn di Gerolari  | n (more) | Plantilla Inicial |
| Presupuesto            |                  |                        | Seleccione el ejercicio : |                   |          |                   |
| Num, Pres. 7           | No               | evo                    | Iniciar en el ejercicio : | 2012              | •        |                   |
| Nombre:                |                  |                        | Terminar en el ejercicio  | 2013              | ٠        |                   |
| Description            |                  |                        | Mesinicial :              | ENERÓ             | •        |                   |
| Realiza                |                  |                        | Mes final :               | DICIEMBRE         | •        |                   |
| Empresas a Presupuer   | stor             |                        | Agregar Empresa           |                   |          |                   |
| Numero Empre           | 58               |                        | 1 VALLE ALTO              | •                 | Agregar  |                   |
|                        |                  |                        |                           | du Dunudas        | -        |                   |
|                        |                  |                        | Activer P                 | resurvesto Cerred | 0        |                   |
| 3-11                   |                  |                        |                           |                   |          |                   |

1.- Número de Presupuesto: Como podremos hacer múltiples presupuestos tentativos hasta lograr el definitivo empezaremos con el No. 1 que podrá guardar, hacerle ajustes calcular uno nuevo. El No. 2 que se asigna automáticamente

2.- Nombre: El sistema guarda un historial de todos los presupuestos realizado, por eso debemos asignarle un NOMBRE por ejemplo: "*Presupuesto 2013-2014*".

3.- Descripción: Si hace varios presupuestos, una corta descripción, nos ayudará por ejemplo: "con Incremento 5%", "con Incremento 7%".

4.- Realizo: El nombre de la persona que realizó el presupuesto, aunque este dato no es indispensable.

5.- Registre año i mes de inicio y termino del presupuesto. Podrá presupuestar 12 o 24 meses y considerará la información del ejercicio en curso, así puede presupuestar de *JUNIO* del año en curso hasta *JUNIO* del siguiente año, de Enero a Dic o 2 años por ejemplo de *ENERO* a *DICIEMBRE* del año siguiente.

6.- Guarde los Parámetros registrados

8.- Los corporativos con más de una empresa, pueden agregar una o más empresas, para obtener un presupuesto consolidado de todos sus registros patronales.

#### Para nuestro ejemplo, presupuestaremos una sola empresa.

9.- Utilice la opción de Activar Presupuesto Cerrado: en caso de necesitar hacer modificaciones o recalcular algun presupuesto cerrado.

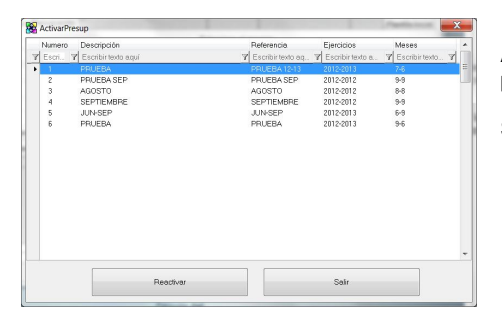

Al seleccionar esta opción, aparece en pantalla, la lista de los presupuesto cerrados.

Seleccionamos uno y damos click en "Reactivar".

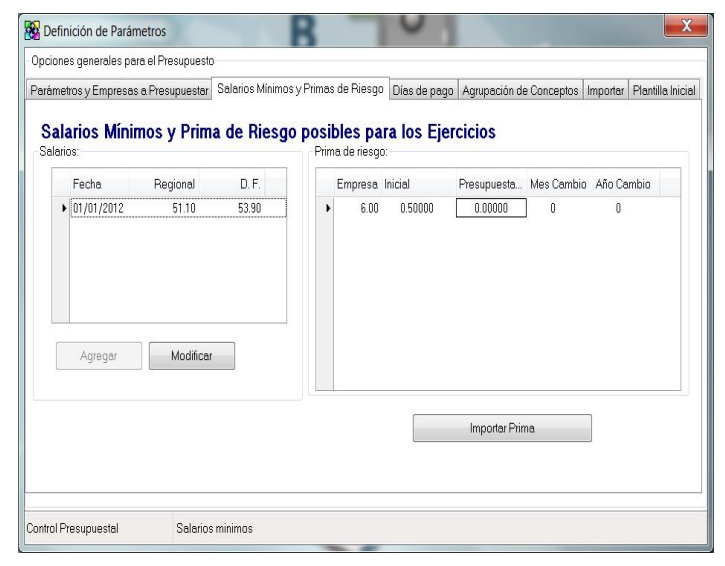

### Días de Pago.

1.- Tipo de nomina: En esta opción para cada tipo de nomina nos mostrara los días de pago de cada mes.

Puede modificarlos o permitir los 30.4 días que el sistema usa por default.

2.- Días Naturales para cuotas IMSS: Puede indicarle al sistema solo considere los días naturales del mes, ya que algunas semanas o catorcenas se traslapan, así presupuestará el gasto de 31 días en Enero, 28 en febrero, etc.

3.- Grabar: registra lo capturado

4.- Cancelar: Omite lo capturado.

5.- Imprimir: Reporte de los días por cada mes.

# Salarios Mínimos y Prima de Riesgo.

1.- Registre los salarios mínimos probables de este dato dependen pagos de prestaciones contractuales como la despensa, el fondo de ahorro y topes de salarios para el IMSS y el SAT

2.-Modificar: opción, para modificar estos datos

3.- **Prima de riesgo**: Registre la prima probable porque de este dato dependen sus pagos al IMSS a partir de Marzo.

4.- Importar Prima: le indica al sistema que utilizará la prima vigente en la nomina.

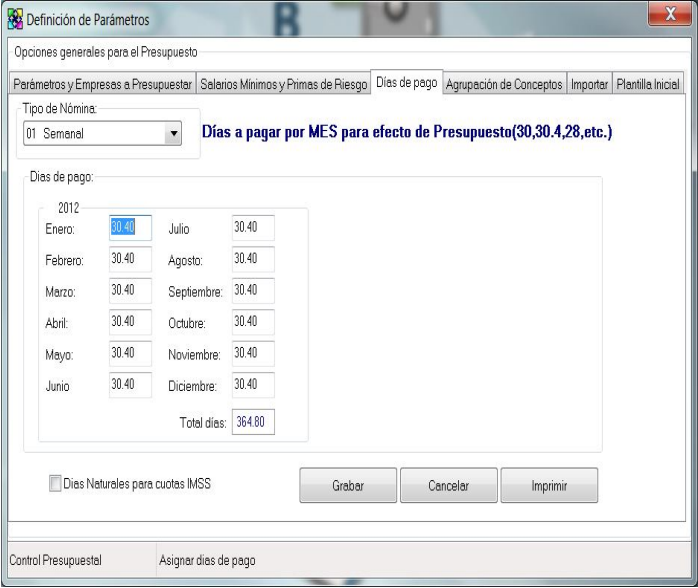

#### Agrupación de Conceptos.

| pciones generales para el Presupuesto                                     |                                                                            |
|---------------------------------------------------------------------------|----------------------------------------------------------------------------|
| arâmetros y Empresas a Presupuestar   Salarios Minimos y Pr               | imas de Riesgo Días de pago Agrupación de Conceptos Importar Plantilla Ini |
| Agrupación de Conceptos para su Analísis<br>Ejemplo. Tiempo Extra(1       | 1 Tiempo Extra no Integrable, 12 Tiempo extra Doble Integrable, ect.)      |
| Conceptos Agrupados:                                                      |                                                                            |
| Clobesto availupatos<br>⊕1-SUELDO<br>⊕2-VACACIONES<br>⊕3-INSS<br>⊕4-BONOS | Agregar Grupo                                                              |
|                                                                           | Modificar Grupo                                                            |
|                                                                           | Eliminar Grupo                                                             |
|                                                                           |                                                                            |
|                                                                           |                                                                            |
|                                                                           |                                                                            |
|                                                                           |                                                                            |

El sistema presupuesta con los conceptos que tenemos previamente definidos en la nomina. Usted puede agrupar algunos por ejemplo sueldo semanal quincenal y confidencial.

Faltas, incapacidades, etc. son descuentos fortuitos y no deben presupuestarse

Explicaremos como se agrupan los conceptos a un grupo.

1.- Agregar Grupo: Al seleccionar esta opción nos muestra la siguiente pantalla.

a) Número: Clave auto incrementable asignada automáticamente.

b) Descripción: Nombre corto para el grupo de conceptos.

c) Guardar: cierra un archivo con la información guardada y disponible para el presupuesto.

d) Agregar: En esta opción podemos agregar los conceptos deseados, por ejemplo "AYUDA ESCOLAR" para que aparezca en el presupuesto.

d) Quitar.- para eliminar conceptos.

e) Tipo de Grupo: Tipo de conceptos a elegir (Percepciones, Deducciones, Provisiones).

2.- Modificar Grupo: Nos muestra una pantalla similar a la anterior, con la diferencia que

únicamente podemos agregar o quitar conceptos según sea el caso dentro de el grupo seleccionado.

Agrupación de conceptos

3.- Eliminar: Elimina el grupo seleccionado.

| B Definición de Parámetros                                                                                                    | B                                   | 0            |                         |          | ×                 |
|----------------------------------------------------------------------------------------------------|-------------------------------------|--------------|-------------------------|----------|-------------------|
| Opciones generales para el Presupuesto                                                                                                | -                                   |              |                         |          |                   |
| Parámetros y Empresas a Presupuestar                                                                                                  | Salarios Mínimos y Primas de Riesgo | Dias de pago | Agrupación de Conceptos | Importar | Plantilla Inicial |
| Información a Importa:<br>Dias de Pego<br>Conceptos Agrupado<br>Altas del Presupuesto<br>Salarios Min y Prima<br>Modificaciones de Sa | s<br>de Riesgo<br>Ilario            | Importar     |                         |          |                   |
| Control Presupuestal                                                                                                    |                                     |              |                         |          |                   |

#### Importar.

En esta pestaña podemos importar parámetros del presupuesto inmediato anterior, con la intención de agilizar el proceso y no tener que asignarlos nuevamente. Podemos elegir entre las siguientes opciones.

- 1.- Días de Pago
- 2.- Conceptos Agrupados
- 3.- Altas en el presupuesto
- 4.- Salarios mínimos y prima de riesgo
- 5.- Modificaciones de Salario

| scione                                               | s generales p                                 | iero el Presupuesto                                                                                                |                                                                                                    |        |        |       |                               |                    |                |                   |
|------------------------------------------------------|-----------------------------------------------|----------------------------------------------------------------------------------------------------|----------------------------------------------------------------------------------------------------|--------|--------|-------|-------------------------------|--------------------|----------------|-------------------|
| rámen                                                | os y Empres                                   | as a Presupuestar                                                                                                  | Salarios Minimos y                                                                                                    | Primas | de Rie | sgo D | ias de pago                   | Agrupación de Conc | eptos Importar | Plantilla Inicial |
| Empre                                                | S & SISTEM                                    | AS DE INFORMAC                                                                                                    | ON INTEGRADA SA                                                                                                    | •      |        |       |                               |                    |                |                   |
| Depart                                               | amentos:                                      |                                                                                                    |                                                                                                    |        | Pues   | 105:  |                               |                    |                |                   |
| Ce                                                   | ntro                                          | Nombre                                                                                                    |                                                                                                    |        | 0      | leve  | Puesto                        |                    | Trabaja        | dor 🔺             |
| 101<br>101<br>101<br>101<br>101<br>101<br>101<br>101 | 100<br>129<br>149<br>160<br>173<br>177<br>180 | TECNOLOGIES<br>GUADALAJARA<br>GUADALAJARA<br>TIJUANA 60<br>MONTERREY?<br>GUADALAJARA<br>GUADALAJARA<br>GUADALAJARA | INC<br>(29)<br>(49)<br>(27)<br>(27)<br>(27)<br>(27)<br>(29)<br>(29)<br>( | Ш      | ۰L     | 1 2 7 | CHOFER<br>INGENIEF<br>NOMINIS | IO PLANTA .<br>FA  | 5<br>1<br>1    | H                 |
|                                                      |                                               |                                                                                                    |                                                                                                    | *      |        |       |                               |                    |                | ~                 |

# Plantilla Inicial.

Toda empresa opera con una plantilla de trabajadores. Y esta pestaña es de uso informativo, y se muestra por registro patronal.

Algunas empresas utilizan plantillas temporales, por ejemplo para temporadas navideñas y será necesario indicar que contratarán temporalmente cajeros vendedores, etc. Muestra desglosado por Departamentos, los Puestos Actuales y el numero de personas dentro de cada uno de ellos.

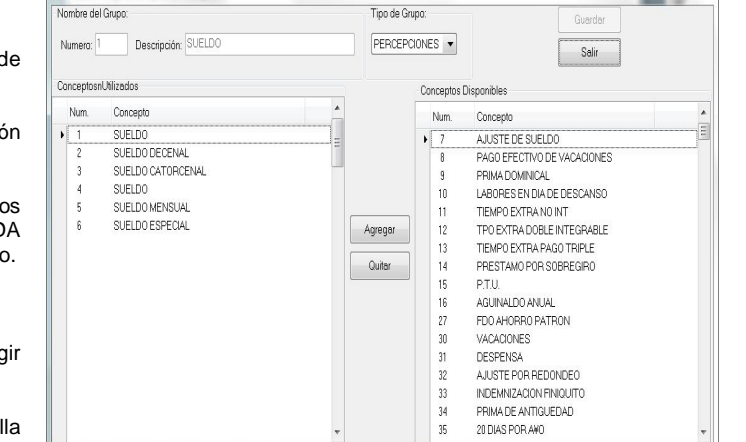

Ingrese a la Función B: Presupuestar el Contrato colectivo de trabajo, donde podremos hacer modificaciones a las prestaciones de los empleados, despensa, aguinaldo, vacaciones, etc.

| SIC | ciones  | Contractuales I   | ijas        |                |              |                |                |               |             |          | _ |
|-----|---------|-------------------|-------------|----------------|--------------|----------------|----------------|---------------|-------------|----------|---|
| En  | presas  | consideradas:     |             |                |              |                |                |               |             |          |   |
| 1   | 6 SISTE | MAS DE INFOR      | RMACION INT | EGRADA, SAI    | DE CV        | *              |                |               |             |          |   |
| Se  | leccion | e el período y la | a clase     |                |              |                |                |               |             |          |   |
|     | Clase   | A •               | Mes y Año   | (del Presupue: | to) Ene 2012 | Para mod       | lificar: "Dobl | e Click sobre | la Columna" |          |   |
|     | Años    | Factor            | Aguinaldo   | Vacaciones     | % Prima Vac  | Dias Prima Vac | \$ Prima Vac   | Despensa %    | Despensa \$ | Dias\Año | F |
|     | 01      | 1.093200          | 31.0000     | 10.0000        | 30.0000      | 0.0000         | 28.0000        | 10.0000       | 0.0000      | 0.0000   |   |
|     | 02      | 1.093200          | 31.0000     | 10.0000        | 30.0000      | 0.0000         | 28.0000        | 10.0000       | 0.0000      | 0.0000   |   |
|     | 03      | 1.093200          | 31.0000     | 10.0000        | 30.0000      | 0.0000         | 28.0000        | 10.0000       | 0.0000      | 0.0000   |   |
|     | 04      | 1.094800          | 31.0000     | 12.0000        | 30.0000      | 0.0000         | 28.0000        | 10.0000       | 0.0000      | 0.0000   |   |
|     | 05      | 1.096400          | 31.0000     | 14.0000        | 30.0000      | 0.0000         | 28.0000        | 10.0000       | 0.0000      | 0.0000   |   |
|     | 06      | 1.096400          | 31.0000     | 14.0000        | 30.0000      | 0.0000         | 28.0000        | 10.0000       | 0.0000      | 0.0000   |   |
|     | 07      | 1.096400          | 31.0000     | 14.0000        | 30.0000      | 0.0000         | 28.0000        | 10.0000       | 0.0000      | 0.0000   |   |
|     | 08      | 1.096400          | 31.0000     | 14.0000        | 30.0000      | 0.0000         | 28.0000        | 10.0000       | 0.0000      | 0.0000   |   |
|     | 09      | 1.096400          | 31.0000     | 14.0000        | 30.0000      | 0.0000         | 28.0000        | 10.0000       | 0.0000      | 0.0000   |   |
|     | 10      | 1.098100          | 31.0000     | 16.0000        | 30.0000      | 0.0000         | 28.0000        | 10.0000       | 0.0000      | 0.0000   |   |
|     | 11      | 1.098100          | 31.0000     | 16.0000        | 30.0000      | 0.0000         | 28.0000        | 10.0000       | 0.0000      | 0.0000   |   |
|     | 12      | 1.098100          | 31.0000     | 16.0000        | 30.0000      | 0.0000         | 28.0000        | 10.0000       | 0.0000      | 0.0000   |   |
|     | 13      | 1.098100          | 31.0000     | 16.0000        | 30.0000      | 0.0000         | 28.0000        | 10.0000       | 0.0000      | 0.0000   |   |
|     | 14      | 1.098100          | 31.0000     | 16.0000        | 30.0000      | 0.0000         | 28.0000        | 10.0000       | 0.0000      | 0.0000   |   |
|     | 15      | 1.099700          | 31.0000     | 18.0000        | 30.0000      | 0.0000         | 28.0000        | 10.0000       | 0.0000      | 0.0000   |   |
|     | 16      | 1.099700          | 31.0000     | 18.0000        | 30.0000      | 0.0000         | 28.0000        | 10.0000       | 0.0000      | 0.0000   |   |
|     | 17      | 1.099700          | 31.0000     | 18.0000        | 30.0000      | 0.0000         | 28.0000        | 10.0000       | 0.0000      | 0.0000   |   |
|     | 18      | 1.099700          | 31.0000     | 18.0000        | 30.0000      | 0.0000         | 28.0000        | 10.0000       | 0.0000      | 0.0000   |   |
|     | 19      | 1.099700          | 31.0000     | 18.0000        | 30.0000      | 0.0000         | 28.0000        | 10.0000       | 0.0000      | 0.0000   |   |
|     | 20      | 1.101400          | 31.0000     | 20.0000        | 30.0000      | 0.0000         | 28.0000        | 10.0000       | 0.0000      | 0.0000   |   |
|     |         |                   |             |                |              |                |                |               |             |          | Þ |

1.- Empresa: en caso tener varios registro patronales seleccionados para el presupuesto, podremos elegir en cual queremos hacer las modificaciones necesarias.

2.- Clase: seleccionamos la clase.

3.- Mes y Año: A partir de cuando surtirán efecto las modificaciones al contrato colectivo de trabajo.

4.- Modificar: Es necesario dar doble clic sobre la columna de tipo de prestación en donde queremos realizar los cambios.

| Sustituir por el valor de: | 10.0000                     |
|----------------------------|-----------------------------|
| Desde el año:              | 1                           |
| Hasta el año:              | 45                          |
| Solo para es Tambien Me    | ste mes<br>ises Posteriores |

Capturamos el valor, indicamos a partir de que año de antigüedad se aplicara el cambio.

Ingrese a la Función C: Incremento de Sueldos y Personal Temporal o Definitivo, donde podremos hacer ajustes a nuestro personal, incremento de sueldos, incremento de empleados, etc.

|                                                                                                    | Emp. C                                                                    | odiao                                                                  | Nombre                                                            | Clase     | Puesto              | Departamento                                                                                                    | Sueldo               | SDI                                     | Horario |
|----------------------------------------------------------------------------------------------------|---------------------------------------------------------------------------|------------------------------------------------------------------------|-------------------------------------------------------------------|-----------|---------------------|----------------------------------------------------------------------------------------------------|----------------------|-----------------------------------------|---------|
| 7 8                                                                                                    | Es 7 E                                                                    | scribi S                                                               | Escribir texto aquí                                               | Escri 7   | Escribir texto aquí | P Escribir texto aquí                                                                                                    | 7 Escribi 7 E        | Scrib 7                                 | Escri 🗑 |
| •                                                                                                    | 6 9                                                                       | 10000001                                                               | Alta Presupuesto 900                                              | A GENER   | 1 CHOFER            | 10029 GUADALAJARA 29                                                                                                    | 120.00               | 131.17                                  | 1 ORE   |
|                                                                                                    | 6 9                                                                       | 10000002                                                               | Alta Presupuesto 900                                              | ) A GENEF | 1 CHOFER            | 10029 GUADALAJARA 29                                                                                                    | 120.00               | 131.17                                  | 1 OR    |
|                                                                                                    | 6 9                                                                       | 10000003                                                               | Alta Presupuesto 900                                              | ) A GENER | 1 CHOFER            | 10029 GUADALAJARA 29                                                                                                    | 120.00               | 131.17                                  | 1 ORE   |
|                                                                                                    | 6 9                                                                       | 10000004                                                               | Alta Presupuesto 900                                              | ) A GENER | 1 CHOFER            | 10029 GUADALAJARA 29                                                                                                    | 120.00               | 131.17                                  | 1 ORI   |
|                                                                                                    | 6 3                                                                       | 000005                                                                 | Alla Presupuesio du                                               | J A GENER | TONOFER             | 10059 GOMDHENDHUH 29                                                                                                    | 120.00               | 141.17                                  | TON     |
|                                                                                                    |                                                                           |                                                                        |                                                                   |           |                     |                                                                                                    |                      |                                         |         |
|                                                                                                    |                                                                           |                                                                        |                                                                   |           | III                 |                                                                                                    |                      |                                         |         |
| <                                                                                                    |                                                                           |                                                                        |                                                                   |           | Ш                   |                                                                                                    |                      |                                         |         |
| <                                                                                                    | iona una E                                                                | mprese.                                                                |                                                                   |           | Ш                   | Movimientos:                                                                                                    |                      |                                         |         |
|                                                                                                    | iona una E                                                                | mpresa:                                                                | IACION INTEGRADA                                                  | SADE CV   |                     | Movimientos:                                                                                                    |                      |                                         |         |
|                                                                                                    | iona una E                                                                | mpresa:<br>EINFORI)                                                    | ACION INTEGRADA                                                   | SADE CV   |                     | Movimientos:<br>No. de Movimientos:                                                                                                    |                      |                                         |         |
| <                                                                                                    | iona una E<br>TEMAS D<br>del Movim                                        | mpresa:<br>EINFORM                                                     | iacion integrada,                                                 | SADE CV   |                     | Movimientos:<br>No. de Movimientos:                                                                                                    |                      | luir Altes                              |         |
| <ul> <li>Is</li> <li>Is</li> <li>I</li></ul> | iona una E<br>TEMASIO<br>del Movim<br>o de Costo                          | mprese:<br>EINEOEN<br>iento<br>Is 1000                                 | ACION INTEGRADA                                                   | SADE CV   |                     | Movimientos<br>No de Movimientos 0<br>Ipo de Nómina (11 Semana) •                                                                              |                      | luir Altes                              |         |
| ecci                                                                                                    | iona una E<br>TEMAS D<br>del Movim<br>o de Costo<br>Clas                  | mprese:<br>EINFOEN<br>iento<br>is 1000<br>ie: GEN                      | ACION INTEGRADA<br>0 TECNOLOGIES<br>ERAL                          | SADE CV   | ""<br>• 1           | Movimientos<br>No. de Movimientos ()<br>Tpo de Nómina () Semanal V<br>Fecha Alto ()/()/(2012 ()                                                |                      | luir Altes                              |         |
| <                                                                                                    | iona una E<br>STEMAS D<br>del Movim<br>o de Costo<br>Clas                 | mprese:<br>EINFOFR<br>iento<br>Is 1000<br>e: GEN                       | ACIONINTEGRADA<br>0 TECNOLOGIES<br>ERAL<br>0EED                   | SADE CV   | ""<br>• • •         | Movimientos:<br>No de Movimientos:<br>Tpo de Nômine 11 Semenal V<br>Feche Atta:<br>Suedo:<br>12000                                             |                      | luir Altas<br>ninar Alta                |         |
| <                                                                                                    | iona una E<br>TEMASID<br>del Movim<br>o de Costo<br>Clas<br>Pues          | mprese:<br>EINEOEX<br>iiento<br>is 1000<br>ie: GEN<br>to 1.CH          | A JONINTEGRADA<br>0 TECNOLOGIES<br>ERAL<br>OFER                   | SADE OV   | ""<br>• •           | Movimientos<br>No de Movimientos<br>Ipo de Nómine III Semonal V<br>Fecha Alto II/01/2012 V<br>Sueldo I00                                       |                      | luir Altas<br>ninar Alta                |         |
| <                                                                                                    | iona una E<br>TEMAS D<br>del Movim<br>o de Costo<br>Clas<br>Pues<br>Horor | mprese:<br>E NEOEX<br>iento<br>Is 1000<br>e: GEN<br>to 1 CH<br>io 1 OR | ACION INTEGRADA<br>TECNOLOGIES<br>ERAL<br>OFER<br>DINARIO         | SADE OV   |                     | No-vimientos<br>No. de Movimientos (0<br>Po de Nómia (0) Semanal V<br>Fecha Alta: 01/01/2012 (V<br>Sueldo: 1200<br>S. B. C: 0.00               |                      | luir Altas<br>ninar Alta                |         |
| ecci                                                                                                    | iona una E<br>TEMASID<br>del Movim<br>o de Costo<br>Clas<br>Pues<br>Horar | mprese:<br>EINEOEX<br>iento<br>is 1000<br>ie: GEN<br>to 1CH<br>io 1OR  | AACION III TEORADA<br>III TEORIOLOGIES<br>ERAL<br>OFER<br>DINARIO | SADE CV   |                     | No-de Movimientos<br>No. de Movimientos<br>Teo de Nómise<br>Fecha Atta<br>Sueldo:<br>S.B.C:<br>Sueldo:<br>S.B.C:<br>Sindicalizados             | linc<br>Elin<br>Impi | luir Altas<br>ninar Alta                |         |
| <                                                                                                    | iona una E<br>TEMASID<br>del Movim<br>o de Costo<br>Clas<br>Pues<br>Horar | mprese:<br>ENEOEX<br>is 1000<br>is 2000<br>is 2000<br>is 10P           | 0 TECNOLOGIES<br>0 TECNOLOGIES<br>ERAL<br>OPER<br>DINARIO         | SADE OV   |                     | Movimientos<br>No de Movimientos<br>Ipo de Nómine 01 Semenal V<br>Fecha Alto 01/01/2012 V<br>Sueldo: 12000<br>S.B.C: 0.00<br>Sindicalizados    | inc<br>Elin<br>Imp   | luir Altas<br>ninar Alta<br>nimir Altas |         |
| <                                                                                                    | iona una E<br>TEMAS D<br>del Movim<br>o de Costo<br>Clas<br>Pues<br>Horor | mprese:<br>ENEOFIX<br>is 1000<br>is 2000<br>is 2000<br>is 10P          | MICN INTEGRADA<br>TECNOLOGIES<br>ERAL<br>OPER<br>DINARIO          | SADE CV   |                     | No-vimientos<br>No. de Movimientos<br>Ipo de Nómina (1) Semanal V<br>Fecha Alta: 01/01/2012 (V<br>Sueldo: 2200<br>S.B. C: 0.00<br>S.B. C: 0.00 | inc<br>Ein<br>Imp    | luir Altas<br>ninar Alta<br>nimir Altas |         |

## Altas

1.- Empresa: Seleccionamos la empresa a la que requerimos incrementar el personal.

2.- Datos del Movimiento: es necesario indicar los datos mínimos indispensables para poder presupuestar al nuevo personal:

a) Centro de Costos

- b) Clase
- c) Puesto
- d) Horario
- e) Tipo de Nomina
- f) Fecha de Alta
- g) Sueldo
- h) Salario Base de Cotización

3.- Numero de Movimientos: el numero de altas con los mismos datos del movimiento seleccionados.

4.- Incluir Atas: afecta los movimientos.

5.- Elimina el movimiento seleccionado.

6.- Imprimir: muestra el listado de los movimientos realizados en esta pestaña.

#### Bajas

En esta opción podemos simular bajas tanto de el personal que tenemos activo en la nomina como a las altas que estamos presupuestando.

1.- Fecha del Movimiento: Fecha para las bajas.

2.- Generar Bajas: afecta las bajas para los trabajadores seleccionados.

3.- Imprimir Bajas: Muestra el lista de los movimientos de esta pestaña.

| itas Bajas Mod. al   | Salario Apote e Person el por Plemilico Cambio | is de C.C. y | Puestos  |                               |                  |             |  |
|----------------------|------------------------------------------------|--------------|----------|-------------------------------|------------------|-------------|--|
| rabajadores Activos  | Bajas en el Presupuesto                        |              |          |                               |                  |             |  |
| - Doble Click        | para seleccionar al Trabajador                 |              | Codigo   | Nombre                        | Fecha de Alta    | Sueldo Baja |  |
|                      |                                                |              | 1250     | RAUL ALBERTO ROBLESLOF        | 14/03/2003 00.00 | 1100.00     |  |
|                      |                                                |              | 2000     | JOSE ANTONIO GARCIAGAR:       | 12/10/2006 00:00 | 200.00      |  |
| (1) Todos            | Solo los Seleccionados                         |              | 2501     | MARGARITA VALDEZORRAN         | 07/11/2006 00:00 | 700.00      |  |
|                      |                                                |              | 3000     | JUAN ALBERTO SANCHEZCE        | 12/12/1997 00:00 | 350.00      |  |
| Fecha del Movimier   | to                                             |              | 4000     | MARCOS COSDIAZ DE LEON        | 12/10/1997 00:00 | 300.00      |  |
|                      |                                                |              | 5000     | PEDBO PEBEZLOPEZ              | 01/03/2010 00:00 | 1500.00     |  |
| Fect                 | na: 11/01/2012 - +                             |              | 14520    | DOBEDTO HEDNANDEZDED          | 13/01/2006 00:00 | 150.00      |  |
|                      |                                                |              | 16420    | INVER ANTONIO OLMEDOC         | 2010411092 00.00 | 200.00      |  |
|                      |                                                |              | 16430    | AND FRANCISCUS AND ADDRESS OF | 2010411930 00:00 | 1055.00     |  |
| Filtrar Trabajadores | por                                            |              | 16870    | JUSE EDUIE AGULARTELLE.       | 10/06/1998 00:00 | 1360.31     |  |
|                      |                                                |              | 17040    | ALBERTU RAMUN VARGASL         | 06/07/1888.00.00 | 110.00      |  |
| Empresa:             | 6 SISTEMAS DE INFORMACION INTEGRADA.           | •            | 17320    | RICARDO ARROYOGARCIA          | 31/08/1998 00.00 | 120.00      |  |
|                      | Tadas                                          |              | 18190    | KARLA LIZET FANTINISALAZA     | 18/01/1999 00:0C | 1200.00     |  |
| Centro de Costos:    | [-10d0s                                        | •            | 18192    | ADAN SANCHEZMUJICA            | 03/01/2008 00:00 | 150.00      |  |
| Classe               | -Tador =                                       |              | 18200    | MARIO ALBERTO TOLEDOCA        | 09/04/2006 00:00 | 65.20       |  |
| Cidsw.               | .10005                                         |              | 20981    | TERESA ISABEL ROORIGUE;       | 01/03/2010 00:00 | 150.00      |  |
| Puesto:              | -Todos                                         | -            | 50000    | LUIS EDUARDO RENTERIAL(       | 16/05/2011 00:00 | 1250.00     |  |
| r seats.             |                                                |              | 90000001 | Alta Presupuesto 90000001     | 01/02/2012 00:00 | 120.00      |  |
|                      |                                                |              | 90000002 | Alta Presupuesto 90000002     | 01/02/2012 00:00 | 120.00      |  |
|                      | Pala alter del Deservorete                     |              | 90000003 | Alta Presupuesto 90000003     | 01/02/2012 00:00 | 120.00      |  |
|                      | Solo ellas del Presupuesio                     |              | 90000004 | Alte Presurguesto 90000004    | 01/02/2012 00:00 | 120.00      |  |
|                      |                                                |              | 90000005 | Alte Exocupação 9000000E      | 01/02/2012 00:00 | 120.00      |  |
|                      |                                                |              | 30000003 | And resulties of additional   | outorirour oproc | 120.00      |  |
| Progreso:            |                                                |              |          |                               |                  |             |  |
|                      |                                                |              |          |                               |                  |             |  |
|                      |                                                | _            |          |                               |                  |             |  |
|                      |                                                |              |          |                               |                  |             |  |
|                      |                                                |              |          |                               |                  |             |  |
|                      |                                                |              |          |                               |                  |             |  |
|                      |                                                | -            |          |                               |                  |             |  |
|                      |                                                |              |          |                               |                  |             |  |
|                      | Generar Bajas                                  |              |          |                               |                  |             |  |
|                      |                                                |              |          |                               |                  |             |  |
|                      |                                                |              |          |                               |                  |             |  |
|                      | Imprimir Bajas                                 |              |          |                               |                  |             |  |
|                      | inipiliti sujus                                |              |          |                               |                  |             |  |
|                      |                                                |              |          |                               |                  |             |  |
|                      |                                                |              |          |                               |                  |             |  |
|                      |                                                |              |          |                               |                  |             |  |

X

|                                                                       |   | Codigo   | Nombre                    | Sual Act | SBC act. | Nvo. Suel | NVO. SBC N | IS |
|-----------------------------------------------------------------------|---|----------|---------------------------|----------|----------|-----------|------------|----|
| Doble Click para seleccionar al Trabajador                            | • | 1250     | RAUL ALBERTO ROBLESI      | 1100.00  | 1366.35  | 0.00      | 0.00       |    |
|                                                                       |   | 2000     | JOSE ANTONIO GARCIAG      | 200.00   | 244.22   |           | 0.00       |    |
| Todos Solo los Seleccionados                                          |   | 2501     | MARGARITA VALDEZORF       | 700.00   | 951.65   |           | 0.00       |    |
| odificacion Masiva                                                    |   | 3000     | JUAN ALBERTO SANCHE       | 350.00   | 407.41   |           | 0.00       |    |
| ounceden menoe                                                        |   | 4000     | MARCOS COSDIAZ DE LE      | 300.00   | 347.42   |           | 0.00       |    |
| Facha dal Monimianto 01/01/2012                                       |   | 5000     | PEDRO PEREZLOPEZ          | 1500.00  | 1643.30  |           | 0.00       |    |
| Calcular                                                              |   | 14520    | ROBERTO HERNANDEZF        | 150.00   | 223.25   |           | 0.00       |    |
| % de incremento: 0.0                                                  |   | 16430    | JAVIER ANTONIO OLMED      | 300.00   | 364.10   |           | 0.00       |    |
|                                                                       |   | 16870    | JOSE EDDIE AGUILARTEI     | 1965.31  | 2432.77  |           | 0.00       |    |
|                                                                       |   | 17040    | ALBERTO RAMON VARGA       | 110.00   | 149.63   |           | 0.00       |    |
|                                                                       |   | 17320    | RICARDO ARROYOGARC        | 120.00   | 137.64   |           | 0.00       |    |
|                                                                       |   | 18190    | KARLA LIZET FANTINISAL    | 1700.00  | 2381.24  |           | 0.00       |    |
| ar Trabajadores por:<br>npresa: 6 SISTEMAS DE INFORMACION INTEGRADA 👻 |   | 18192    | ADAN SANCHEZMUJICA        | 150.00   | 164.46   |           | 0.00       |    |
|                                                                       |   | 18200    | MARIO ALBERTO TOLED(      | 65.20    | 88.12    |           | 0.00       |    |
|                                                                       |   | 20981    | TERESA ISABEL RODRIG      | 150.00   | 163.98   |           | 0.00       |    |
| Empresa: 6 SISTEMAS DE INFORMACION INTEGRADA, 👻                       |   | 50000    | LUIS EDUARDO RENTER       | 1250.00  | 1414.73  |           | 0.00       |    |
| C.C. Todos                                                            |   | 90000001 | Alta Presupuesto 90000001 | 120.00   | 131.17   |           | 0.00       |    |
| 0.0.1.1000                                                            |   | 90000002 | Alta Presupuesto 90000002 | 120.00   | 131.17   |           | 0.00       |    |
| Close: -Todos 👻                                                       |   | 90000003 | Alta Presupuesto 90000003 | 120.00   | 131.17   |           | 0.00       |    |
|                                                                       |   | 90000004 | Alta Presupuesto 90000004 | 120.00   | 131.17   |           | 0.00       |    |
| Puesto: -Todos 👻                                                      |   | 90000005 | Alta Presupuesto 90000005 | 120.00   | 131.17   | 0.00      | 0.00       |    |
| Generar Modificaciones de Salario                                     |   |          |                           |          |          |           |            |    |
| Imprimir                                                              |   |          |                           |          |          |           |            |    |
|                                                                       |   |          |                           |          |          |           |            |    |
|                                                                       |   |          |                           |          |          |           |            |    |
|                                                                       |   |          |                           |          |          |           |            |    |

# Modificaciones de Salario

1.- Fecha del Movimiento: La fecha en la que realizara la modificación de salario.

2.- Porcentaje de Incremento: a partir del sueldo actual podemos incrementar el sueldo desde 1.0% asta 99.5%.

3.- Calcular: antes de afecta los movimiento podemos ver en pantalla lo nuevos sueldos.

4.- Generar Modificaciones: afecta las modificaciones para los trabajadores seleccionados.

5.- Imprimir Bajas: Muestra el lista de los movimientos de esta pestaña.

# Cambio de C.C. y/o Puestos

Resunuestación de cambios temporales o permapentes de Plantilla Nominal

Los empleados pueden estar en Departamentos o Puestos que no van de acuerdo a la plantilla nominal, aquí podemos reasignarlos para efecto del presupuesto.

1.- Cambio de: Seleccionamos para el tipo de asignación, Centro de Costos o Puestos.

2.- Selecciona: Aquí nos muestra el listado de C.C. o Puestos. Vamos a seleccionar al empleado(s).

3.- Cortar: Los empleados a reasignar.

4.- Pegar: asigna a los empleados al C.C. o Puesto seleccionado.

| Calendary                                                                                                    |                                                                                                    |     |
|----------------------------------------------------------------------------------------------------|----------------------------------------------------------------------------------------------------|-----|
| Centros de Costos<br>10000 TECNOLOGIES INC<br>10029 GUADALAJARA 23<br>10049 GUADALAJARA 29                                                              | Cambio de: CENTRO DE COSTOS                                                                                                    | jar |
| 10600 TULMAA 60<br>10655 GUADALAARA 65<br>10073 MONTERRY 73<br>10076 GUADALAARA 75<br>10076 GUADALAARA 75<br>10880 GUADALAARA 78<br>10880 GUADALAARA 78 | Codigo         Nombre         Cambier           100         NARGOS GOS/LZ DE LEON         1879         3025         3025         3025         3025         3025         3025         3025         3025         3025         3025         3025         3025         3025         3025         3025         3025         3025         3025         3025         3025         3025         3025         3025         3025         3025         3025         3025         3025         3025         3025         3025         3025         3025         3025         3025         3025         3025         3025         3025         3025         3025         3025         3025         3025         3025         3025         3025         3025         3025         3025         3025         3025         3025         3025         3025         3025         3025         3025         3025         3025         3025         3025         3025         3025         3025         3025         3025         3025         3025         3025         3025         3025         3025         3025         3025         3025         3025         3025         3025         3025         3025         3025         3025         3025         3 |     |

Ingrese a la Función D: Pagos Adicionales Variables, aquí podremos ingresar todo tipo de pagos que pueden variar por ejemplo, Bonos de Producción, Incentivos, Útiles Escolares, etc.

| PRESUPESTAC    | ION DE PAGOS VA  | RIABLES | -       |         |         |         |              |             |         |          |         |     |
|----------------|------------------|---------|---------|---------|---------|---------|--------------|-------------|---------|----------|---------|-----|
| oncepto: 41 BC | INO DE PRODUCTIN | 1DAC 🔻  | Nómine  | 01 Sema | inal 🔻  |         | Agregar Co   | oncepto     |         | icadoras | Import  | to. |
|                |                  |         |         |         |         |         | Agregar o Qu | iitar Deps. |         | icauores | Impor   | (8) |
| Centro         | ENE2012          | FEB2012 | MAR2012 | ABR2012 | MAY2012 | JUN2012 | JUL2012      | AG02012     | SEP2012 | OCT2012  | NOV2012 | DI  |
| 10000          | 0.00             | 0.00    | 0.00    | 0.00    | 0.00    | 0.00    | 0.00         | 0.00        | 0.00    | 0.00     | 0.00    |     |
| 10029          | 0.00             | 0.00    | 0.00    | 0.00    | 0.00    | 0.00    | 0.00         | 0.00        | 0.00    | 0.00     | 0.00    |     |
| 10049          | 0.00             | 0.00    | 0.00    | 0.00    | 0.00    | 0.00    | 0.00         | 0.00        | 0.00    | 0.00     | 0.00    |     |
| 10060          | 0.00             | 0.00    | 0.00    | 0.00    | 0.00    | 0.00    | 0.00         | 0.00        | 0.00    | 0.00     | 0.00    |     |
| 10073          | 0.00             | 0.00    | 0.00    | 0.00    | 0.00    | 0.00    | 0.00         | 0.00        | 0.00    | 0.00     | 0.00    |     |
| 10077          | 0.00             | 0.00    | 0.00    | 0.00    | 0.00    | 0.00    | 0.00         | 0.00        | 0.00    | 0.00     | 0.00    |     |
| 10078          | 0.00             | 0.00    | 0.00    | 0.00    | 0.00    | 0.00    | 0.00         | 0.00        | 0.00    | 0.00     | 0.00    |     |
| 10080          | 0.00             | 0.00    | 0.00    | 0.00    | 0.00    | 0.00    | 0.00         | 0.00        | 0.00    | 0.00     | 0.00    |     |
| Total==>       | 0.00             | 0.00    | 0.00    | 0.00    | 0.00    | 0.00    | 0.00         | 0.00        | 0.00    | 0.00     | 0.00    |     |
|                |                  |         |         |         |         |         |              |             |         |          |         |     |
|                |                  |         |         |         | ш       |         |              |             |         |          |         | ŀ   |
|                |                  |         |         |         | Total   | Conc:   | 0.           | 00          |         |          |         |     |

1.- Agregar un Concepto: solo los conceptos de percepción, configurados como manuales en el sistema y asignados en la agrupación de conceptos(función A).

| Conceptos Dsiponibles  | 1.0                                                                                                    | 10 10 1                                                                                                    |              | x |
|------------------------|----------------------------------------------------------------------------------------------------|----------------------------------------------------------------------------------------------------|--------------|---|
| Conceptos Disponibles: | Departementos<br>Departemento                                                                                                    | Nombre                                                                                                    | Seleccionado |   |
| (TERSIAAVACACIONAL     | <ul> <li>10000</li> <li>10029</li> <li>10049</li> <li>10060</li> <li>10073</li> <li>10077</li> <li>10070</li> <li>10080</li> </ul> | TECNOLOGES INC<br>GUADALAJAPA 23<br>OUADALAJAPA 49<br>TUJUANA 60<br>MONTERREY 73<br>GUADALAJAPA 71<br>GUADALAJAPA 71<br>GUADALAJAPA 71<br>GUADALAJAPA 71 |              |   |
| Aceptar                |                                                                                                    |                                                                                                    |              |   |
| Cancellar              |                                                                                                    |                                                                                                    |              |   |

A) Seleccionar el concepto del listado.

B) Seleccionamos a los departamentos que necesitamos para la operación.

C) Aceptamos para tener disponible el concepto seleccionado.

2.- Agregar o quitar Deps.: podemos asignar departamentos omitidos en la selección del concepto, o remover los que no estan siendo utilizados.

3.- Tipo de Nomina: seleccionamos a que tipo de nomina queremos que afecten nuestros cambios.

4.- Indicadores: de uso informativo, nos muestra por mes y por ejercicio lo pagado a cada departamento de acuerdo al concepto seleccionado.

5.- Importar: podemos importar los pagos a este concepto de un ejercicio acumulado en el sistema, pudiendo agregar un porcentaje de incremento.

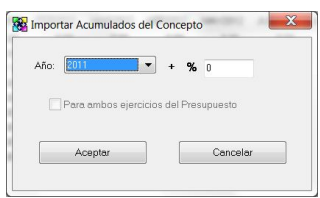

Ingrese a la **Función E: Calculo del Presupuesto**, ya habiendo definido todos parámetros necesarios procedemos a entrar en esta función para el calculo del presupuesto.

|        | n.        |            | Inpo de nomina. |
|--------|-----------|------------|-----------------|
| Mes    | Ejercicio | Calcular 🔔 | 04 Quincenal    |
| 01 ENE | 2012      | NO         |                 |
| 02 FEB | 2012      | NO         |                 |
| 03 MAR | 2012      | NO         |                 |
| 04 ABR | 2012      | NO         |                 |
| 05 MAY | 2012      | NO         |                 |
| 06 JUN | 2012      | NO         |                 |
| 07 JUL | 2012      | NO         |                 |
| 08 AGO | 2012      | NO         |                 |
| 09 SEP | 2012      | NO         | Marcar Todos    |
| 10 OCT | 2012      | NO         |                 |
| 11 NOV | 2012      | NO         | Desmarcar Todos |
|        |           |            |                 |
|        |           |            |                 |

1.- Seleccionamos el tipo de nomina a calcular.

2.- Marcamos los meses, podemos utilizar la opción marcar todos o hacerlo de manera selectiva con doble cilck del Mouse.

3.- Seleccionamos la opción calcular.

Ingrese a la **Función F: Ejercido vs Presupuestado y Análisis**, para explotación y análisis de la información que generamos durante el proceso.

| Presupuesto                                                                                                    |                                         |
|----------------------------------------------------------------------------------------------------|-----------------------------------------|
| Presupuesto Activo     Presupuestos Cerrados                                                                                                    | PRESUPUESTO DE PRUEBA                   |
| Reportes para Analísis:                                                                                                    | Tipos de Nómina:                        |
| <ol> <li>Total Conceptos por Mes</li> <li>Total Trabajadores por Mes</li> <li>Comparativo(Presupuestado-Ejercido)</li> <li>Carmparativo(Presupuestado-Ejercido)</li> <li>Empleados por mes</li> <li>Listado de conceptos del presupuesto</li> </ol> | 00-Todes<br>01 Semanal<br>04- Quincenal |
| Opciones del Reporte:<br>Tipo de Reporte                                                                                                    | ▼ Imprimir                              |
|                                                                                                    | Salir                                   |

1.- Podemos elegir extraer la información, tanto del presupuesto activo como de el listado de nuestro historial.

2.- Elegimos el reporte a procesar.

- 3.- Podemos elegir todas las nominas o selectivo
- 4.- Seleccionamos el tipo de reporte

5.- Seleccionamos Imprimir para procesar el reporte seleccionado.

Ingrese a la **Función G: Ajustes al Presupuesto,** podemos hacer modificaciones a los parámetros que agregamos inicialmente.

| Ajustes del Presupuesto                                                                                                    | Podemos elegir desde las siguientes opciones.                                                                                                    |
|----------------------------------------------------------------------------------------------------|----------------------------------------------------------------------------------------------------|
| Inicializar Este proceso inicializará la información eliminando todos los calculos realizados, las proyecciones presupuestadas de personal, percepciones y prestaciones fijas registradas para sus analisis presupuestales y alternativas de presupuestación.          St. quiero inicializar         Solo Ajustes a:         Conceptos Prestaciones Fijas:         Eliminar Conceptos Agrupados         Prestaciones Fijas         Movimientos a Personal:         Altas         Bajas         Modificaciones de Salario | <ol> <li>1 Inicializar: esta opción borra completamente borra completamente el presupuesto activo para comenzar nuevamente.</li> <li>2 Eliminar conceptos agrupados.</li> <li>3 Prestaciones fijas: las modificaciones al contrato colectivo de trabajo.</li> <li>4 Altas en el presupuesto</li> <li>5 Bajas</li> <li>6 Modificaciones de salario</li> <li>7 Pagos variables, todos los conceptos o solo importes.</li> </ol> |
| Conceptos                                                                                                    |                                                                                                    |